## VPN HOWTO WINDOWS 8-10 ver 3.1

## Copyright by CC/IESL-FORTH

This step-by-step tutorial shows how to setup a PPTP connection on Windows and start using VPN servers.

Step 1.Open Settings from Windows 10 start menu Then choose Network & Internet.

| Settings |   |                                                                     |                |                                                            |   | -                                                        | × |
|----------|---|---------------------------------------------------------------------|----------------|------------------------------------------------------------|---|----------------------------------------------------------|---|
|          |   |                                                                     | W              | /indows Settings                                           |   |                                                          |   |
|          |   |                                                                     |                |                                                            |   |                                                          |   |
|          |   |                                                                     | Find a setting | g                                                          | 9 |                                                          |   |
|          | 旦 | <b>System</b><br>Display, sound, notifications<br>powe <sup>2</sup> |                | Devices<br>Bluetooth, printers, mouse                      |   | Phone<br>Link your Android, iPhone                       |   |
|          |   | Network & Internet<br>Wi-Fi, airplane mode, VPN                     | ø              | Personalization<br>Background, lock screen, colors         | Ē | Apps<br>Uninstall, defaults, optional<br>features        |   |
|          | 8 | Acccunts<br>Your accounts, email, sync,<br>work, family             | 。<br>A字        | Time & Language<br>Speech, region, date                    | ⊘ | Gaming<br>Game bar, captures,<br>broadcasting, Game Mode |   |
|          | Ģ | Ease of Access<br>Narrator, magnifier, high<br>contrast             | 0              | Cortana<br>Cortana language, permissions,<br>notifications | A | Privacy<br>Location, camera                              |   |
|          | C | Update & Security<br>Windows Update, recovery,<br>backup            |                |                                                            |   |                                                          |   |

Step 2. In the next window, choose: VPN.

| $\leftarrow$ Settings                                              |                                                                                    | _ | × |
|--------------------------------------------------------------------|------------------------------------------------------------------------------------|---|---|
| 命 Home                                                             | Status                                                                             |   |   |
| Find a setting $\begin{subarray}{c} \end{subarray} \end{subarray}$ | Network status                                                                     |   |   |
| Network & Internet                                                 | 旦—⊡—∰                                                                              |   | μ |
| Status                                                             | Local Area Connection<br>iesl.forth.gr                                             |   | μ |
| 문 Ethernet                                                         | You're connected to the Internet                                                   |   | μ |
| 🕾 Dial-up                                                          | metered connection or change other properties.                                     |   |   |
| % VPN                                                              | Change connection properties                                                       |   |   |
| 🕑 Data usage                                                       | Show available networks                                                            |   |   |
| Proxy                                                              | Change your network settings                                                       |   | - |
|                                                                    | Change adapter options<br>View network adapters and change connection settings.    |   |   |
|                                                                    | Sharing options<br>For the networks you connect to, decide what you want to share. |   |   |
|                                                                    | ▲ Network troubleshooter<br>Diagnose and fix network problems.                     |   |   |
|                                                                    | View your network properties                                                       |   |   |

## Step 3. In the next window, choose Add a Vpn Connection

| $\leftarrow$ Settings |                        | _ | × |
|-----------------------|------------------------|---|---|
| டை Home               | VPN                    |   |   |
| Find a setting $\wp$  | VPN                    |   |   |
| Network & Internet    | + Add a VPN connection |   |   |

Step 4. Under VPN provider choose Windows (Build-in)

**Step 5**. Then enter **IESL-FORTH VPN** as the name of the connection in the **Connection Name** box (you can name it as you want)..

Step 6. Then enter server name or address : vpn.iesl.forth.gr

Step 7. Under VPN type choose Secure Socket Tunneling Protocol(SSTP)

Step 8. Under Type of sign-in info choose User name and password

**Step 9.** Type your email address (<u>username@iesl.forth.gr</u>) as username and password and click **Remember my sign-in info** and click **Save** 

| ← Settings |                                           | _ | × |
|------------|-------------------------------------------|---|---|
|            | Add a VPN connection                      |   |   |
|            | VPN provider                              |   |   |
|            | Windows (built-in)                        |   |   |
|            |                                           |   |   |
|            | Connection name                           |   |   |
| r          | IESL-FORTH VPN                            |   |   |
|            | Server name or address                    |   |   |
|            | vpn.iesl.forth.gr                         |   |   |
|            |                                           |   |   |
|            | VPN type                                  |   |   |
|            | Secure Socket Tunneling Protocol (SSTP) V |   |   |
|            | Type of sign-in info                      |   |   |
|            | User name and password $\sim$             |   |   |
|            |                                           |   |   |
|            | User name (optional)                      |   |   |
|            | username ×                                |   |   |
|            | Password (optional)                       |   |   |
|            |                                           |   |   |
|            |                                           |   |   |
|            | Remember my sign-in info                  |   |   |
|            |                                           |   |   |
|            | Save Cancel                               |   |   |
|            |                                           |   |   |

**Step 10**. Click again on the network monitor icon on the bottom right-hand corner, find **IESL-FORTH VPN** connection and click **connect**.

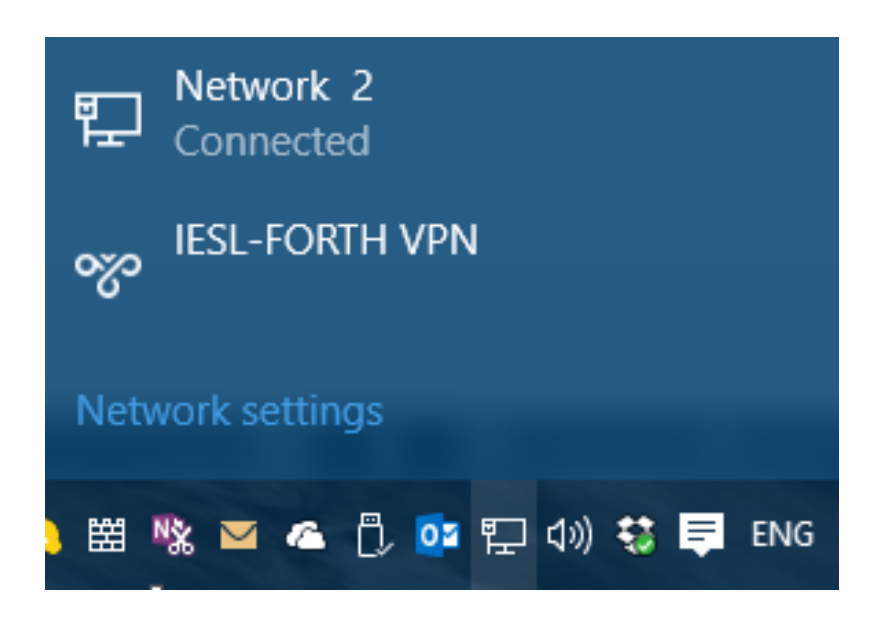

Done, your Windows now should be connected to the VPN server.